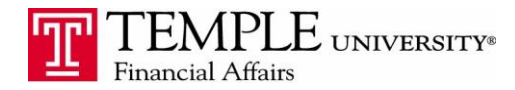

Purpose: The purpose of this guide is to demonstrate how to add an Entertainment Expense to your Expense Report. If you have entertained anyone outside the University and are seeking reimbursement, you must include their name and information in the expense type.

## 1. Log in to Concur Travel & Expense from the TUPortal

## 2. Enter all of your expenses as separate line items

## 3. Select the New Expense button and then select the Expense type of Entertainment

| New Expense                                                                                                    |                                                                                                    |                                                                                                    |                                                                                                    |                                                                                                    | Available Receipts |
|----------------------------------------------------------------------------------------------------|----------------------------------------------------------------------------------------------------|----------------------------------------------------------------------------------------------------|----------------------------------------------------------------------------------------------------|----------------------------------------------------------------------------------------------------|--------------------|
| Expense<br>To create a new expense, click the appropria                                                                                                    | te expense type below or type the expense type in th                                                                                                    | e field above. To edit an existing expense, c                                                                                                    | lick the expense on the left side of the page.                                                                                                    |                                                                                                    |                    |
| Conference Reg Fees - 7314<br>All Expense Types                                                                                                    | -><br>Misc-only when type is not listed - 7600                                                                                                    | Employee Mileage - 7500                                                                                                    | Parking - 7365                                                                                                    | Entertainment - 7506                                                                                                    |                    |
| Air<br>Air Fare Employee - 7500<br>Air Fare Guest - 7501<br>Air Fare Student - 7502<br>Airline Add on Fees - 7500<br>Travel Agency Fee - 7507<br>Athletics<br>Admin Travel Expenses - 7500<br>Admin Travel Expenses - 7500<br>Audio/Visual - 7440<br>Coach Team Travel Per Diem - 7038<br>Holiday Living Expenses - 7030<br>Home Game Expenses - 7034<br>Recruiting Expenses - 7036<br>Transportation<br>Train - 7500 | Athletics<br>Recruiting Mileage-7036<br>Recruiting Perdiem - 7036<br>Recruiting Rental Car Gas - 7036<br>Team Apparel - 7266<br>Team Equipment - 7032<br>Team Meals Away - 7038<br>Team Meals Home - 7034<br>Team Travel Expenses - 7038<br>Team Travel Van Gas - 7038<br>Automobile<br>Car Rental - 7510<br>Employee Mileage - 7500<br>Gas for Rental -7509 | Automobile<br>Guest Mileage - 7501<br>Parking - 7365<br>Student Mileage - 7502<br>Tolls - 7500<br>Business Expenses<br>Books Not Library - 7203<br>Business Supples - 7240<br>Conference Reg Fees - 7314<br>Conference Reg Fees - 7314<br>Conference Services - 7480<br>Dues in Associations - 7320<br>Entertainment - 7506<br>Food Non Travel Related - 7602<br>General Retail - 7245 | Business Expenses<br>License Fees -7312<br>Moving Expense - 7601<br>Online Fees - 7424<br>Postage - 7425<br>Software - 7201<br>Stationery and Supples-7207<br>Subscriptions - 7330<br>Travel – Foreign - 7505<br>Lodging<br>Employee Hotel - 7500<br>Guest Hotel - 7500<br>Student Hotel - 7502 | Meals<br>Employee Individual Meals - 7500<br>Guest Individual Meals - 7501<br>Student Individual Meals - 7502<br>Miscellaneous<br>Misc-only when type is not listed - 7600<br>Participant<br>Participant Incentive Payments - 7358<br>Participant Support - 7357<br>Transportation<br>Limo - 7500<br>Public Transit - 7500<br>Subway - 7500<br>Taxi - 7500 |                    |

## 4. Enter the required information about the expense type

| Ne            | w Expense                                                                       |                                                            |                                            |                                                                                          |                                    |                             |                      | Available Receipts |
|---------------|---------------------------------------------------------------------------------|------------------------------------------------------------|--------------------------------------------|------------------------------------------------------------------------------------------|------------------------------------|-----------------------------|----------------------|--------------------|
| Ex<br>Pa<br>E | rpense Type<br>Entertainment - 7506 v<br>yment Type<br>Employee Reimbursement v | Transaction Date<br>01/29/2015<br>Amount<br>65.00<br>USD V | Business Purpose<br>Recruiting new faculty | Vendor Name<br>Diamond Club<br>Comment<br>met with Dr. Smith for new<br>faculty position | City<br>Philadelphia, Pennsylvania | Type of Expense<br>Domestic | <b>v</b>             |                    |
| I             | Attendees                                                                       |                                                            |                                            |                                                                                          | 😃 Attende                          | es: 1   Attendee ]          | Γotal: \$65.00 ∣ Rer | maining: \$0.00    |
|               | New Attendee Advanced Search                                                    | Favorites Search Recently Used                             |                                            |                                                                                          |                                    |                             | Remov                | e Create Group     |
|               | Attendee Name                                                                   |                                                            |                                            |                                                                                          | Attendee Title                     | Company                     | Attendee Type        | Amount             |
|               | Perez, Lydia R.                                                                 |                                                            |                                            |                                                                                          |                                    |                             | This Employee        | \$65.00            |
|               |                                                                                 |                                                            |                                            |                                                                                          |                                    |                             |                      |                    |
|               |                                                                                 |                                                            |                                            |                                                                                          |                                    |                             |                      |                    |
|               |                                                                                 |                                                            |                                            |                                                                                          |                                    |                             |                      |                    |
|               |                                                                                 |                                                            |                                            |                                                                                          |                                    |                             |                      |                    |

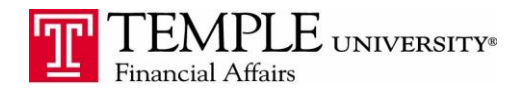

5. In the Attendees section, click the button for New Attendees and add the names and titles of those that were entertained. Click Save & Add Another to add additional or click Save to add one person and be done.

| New Expense<br>Expense Type<br>Entertainment - 7506<br>Payment Type<br>Employee Reimbursement |                                                           | Transaction Date<br>01/29/2015<br>Amount<br>65.00 |          | Business Purpose<br>Recruiting new faculty<br>Personal/Prepaid (do not reimbu | Vendor Name<br>Diamond Cl<br>urse) Comment<br>met with Dr.<br>faculty posi | ub<br>Smith for new<br>tion |
|-----------------------------------------------------------------------------------------------|-----------------------------------------------------------|---------------------------------------------------|----------|-------------------------------------------------------------------------------|----------------------------------------------------------------------------|-----------------------------|
| Attendees<br>New Attendee Adv.<br>Attendee Na<br>Perez, Lydia F                               | Add A<br>Attendee Ty<br>Business<br>First Name<br>Company | ttendee<br><sup>pe</sup><br><sub>Guest</sub>      | Attendee | )<br>TRIE                                                                     | ×                                                                          |                             |
|                                                                                               |                                                           |                                                   |          | Save & Add Another S                                                          | Save Cancel                                                                |                             |
|                                                                                               |                                                           |                                                   |          |                                                                               |                                                                            |                             |

6. Their information will be added to the attendee list. Continue adding names until you have the entire list. The Amount per attendee is just the total amount split across the number of attendees. Concur will complete this calculation automatically.

| Attendees |                                                             |                | Attendees: 2   Attendee Total: \$65.00   Remaining: \$0.00 |                |         |  |  |
|-----------|-------------------------------------------------------------|----------------|------------------------------------------------------------|----------------|---------|--|--|
| New       | New Attendee Advanced Search Favorites Search Recently Used |                |                                                            |                |         |  |  |
|           | Attendee llame                                              | Attendee Title | Company                                                    | Attendee Type  | Amount  |  |  |
|           | Lavin, Amy                                                  | Professor      | Lasalle University                                         | Business Guest | \$32.50 |  |  |
|           | Perez, Lydia R.                                             |                |                                                            | This Employee  | \$32.50 |  |  |
|           |                                                             |                |                                                            |                |         |  |  |

7. Click the Attach Receipt button and attach the electronic copy of the receipt.

| New Expense                                                                        |                                                         |                                                                                   |                                                                                          |                                    |             |                         |                | Available   | Receipts  |
|------------------------------------------------------------------------------------|---------------------------------------------------------|-----------------------------------------------------------------------------------|------------------------------------------------------------------------------------------|------------------------------------|-------------|-------------------------|----------------|-------------|-----------|
| Expense Type<br>Entertainment - 7506 V<br>Payment Type<br>Employee Raimbursement V | Transaction Date<br>01/29/2015<br>Amount<br>65.00 USD V | Business Purpose<br>Recruiting new faculty<br>Personal/Prepaid (do not reimburse) | Vendor Name<br>Diamond Club<br>Comment<br>met with Dr. Smith for new<br>faculty position | City<br>Philadelphia, Pennsylvania | Type<br>Do  | e of Expense<br>omestic | ~              |             |           |
| Attendees                                                                          |                                                         |                                                                                   |                                                                                          | 😃 A                                | ttendees: 2 | Attendee                | Total: \$65.00 | Remainin    | g: \$0.00 |
| New Attendee Advanced Search                                                       | Favorites Search Recently Used                          |                                                                                   |                                                                                          |                                    |             |                         |                | Remove Crea | te Group  |
| Attendee Name                                                                      |                                                         |                                                                                   |                                                                                          | Attend                             | dee Title C | ompany                  | Attendee Typ   | e Am        | ount      |
| Lavin, Amy                                                                         |                                                         |                                                                                   |                                                                                          | Profes                             | sor L       | asalle University       | Business Gue   | st S        | 32.50     |
| Perez, Lydia R.                                                                    |                                                         |                                                                                   |                                                                                          |                                    |             |                         | This Employee  | s           | 32.50     |
|                                                                                    |                                                         |                                                                                   |                                                                                          |                                    |             |                         |                |             |           |
|                                                                                    |                                                         |                                                                                   |                                                                                          |                                    |             |                         |                |             |           |
|                                                                                    |                                                         |                                                                                   |                                                                                          |                                    |             |                         |                |             |           |
|                                                                                    |                                                         |                                                                                   |                                                                                          |                                    |             |                         |                |             |           |
|                                                                                    |                                                         |                                                                                   |                                                                                          |                                    |             |                         |                |             |           |
|                                                                                    |                                                         |                                                                                   |                                                                                          |                                    |             |                         |                |             |           |
|                                                                                    |                                                         |                                                                                   |                                                                                          |                                    |             |                         |                |             |           |
|                                                                                    |                                                         |                                                                                   |                                                                                          |                                    |             |                         |                |             |           |
|                                                                                    |                                                         |                                                                                   |                                                                                          |                                    |             |                         |                |             |           |
|                                                                                    |                                                         |                                                                                   |                                                                                          |                                    |             |                         |                |             |           |
|                                                                                    |                                                         |                                                                                   |                                                                                          |                                    |             |                         |                |             |           |
|                                                                                    |                                                         |                                                                                   |                                                                                          |                                    |             |                         |                |             |           |
|                                                                                    |                                                         |                                                                                   |                                                                                          |                                    |             |                         |                |             |           |
|                                                                                    |                                                         |                                                                                   |                                                                                          |                                    |             |                         |                |             |           |
|                                                                                    |                                                         |                                                                                   |                                                                                          |                                    |             |                         |                |             |           |
|                                                                                    |                                                         |                                                                                   |                                                                                          |                                    |             |                         |                |             |           |
|                                                                                    |                                                         |                                                                                   |                                                                                          |                                    | Save        | Itemize                 | Allocate Att   | ach Receipt | Cancel    |